## Good Neighbors – What does it take to be a good neighbor? Frankie Wood-Black, Ph.D., REM, MBA Northern Oklahoma College, 1220 E. Grand, PO Box 310, Tonkawa, OK 74653 **Constituent Groups Abstract** To be involved in the chemical enterprise as an educator, developer, manufacturer, transporter, or Environmental disposer, one must have the communities' Community EPA Neighbors "license to operate." This means that those Wildlife Interest Groups involved must be cognizant of their individual, Local Governments Land Owners ▲ ▲ ここ % へへ institutional, and social responsibilities to safely Land Users and ethically participate in their specific role Safety Legal Issues OSHA within that enterprise. DOL Homeland Security Points of View License to Operate Agencies Transportation Local Pipeline What does it mean? State Rail Regional Truck Tribal Barge/Ship Social Acceptance within and by the local community and stakeholders Corporate Why do you need it? Within the guidelines of the Corporate Social Responsibility Governmental Have the appropriate permits and systems to comply with the applicable regulations **RISK** f